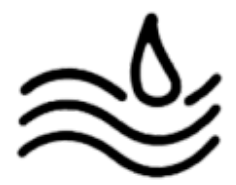

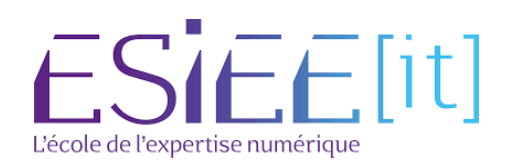

## Présentation & procédure d'installation de Radius :

#### Présentation de RADIUS :

Le serveur RADIUS possède le rôle de l'authentification, il accorde ou refuse donc les accès à la borne WIFI selon les stratégies d'authentifications mises en place

#### Prérequis :

- 1 Serveur Windows serveur 2019
- 1 Serveur AD
- 1 Routeur
- 1 Borne WIFI

#### Installation de radius :

Se rendre sur le gestionnaire de serveur de serveur Windows server 2019 puis se rendre dans "gérer" puis "ajouter des rôles et fonctionnalités".

| Sé | rer Dutils Afficher Aide                            |
|----|-----------------------------------------------------|
|    | Ajouter des rôles et fonctionnalités                |
|    | <sup>©</sup> Supprimer des rôles et fonctionnalités |
|    | Ajouter des serveurs                                |
|    | Créer un groupe de serveurs                         |
|    | Propriétés du Gestionnaire de serveur               |
| -  |                                                     |

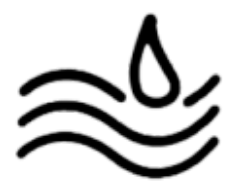

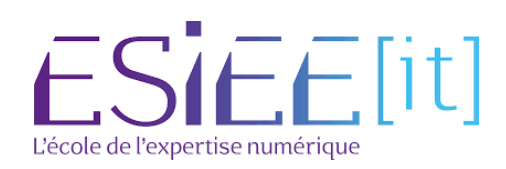

Se rendre sur "Rôles de serveurs" puis sélectionner "Services de certificats Activre Directory".

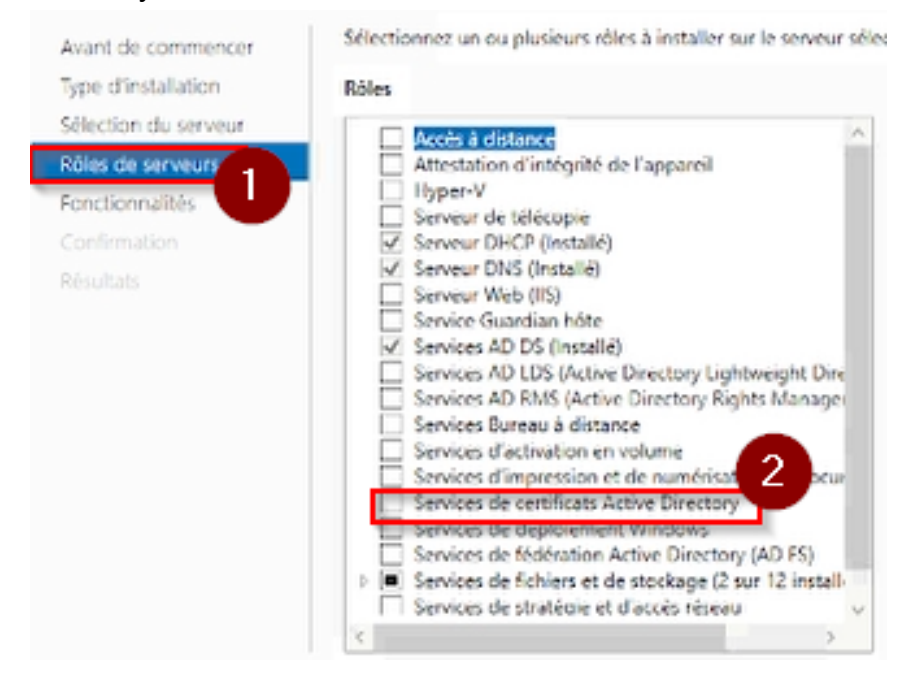

#### Cliquer sur "ajouter des fonctionnalités" .

| Assistant Ajout de rôles et de fonctionnalités                                                                                                    |
|----------------------------------------------------------------------------------------------------|
| Ajouter les fonctionnalités requises pour Services de<br>certificats Active Directory ?                                                                                                    |
| Les outils suivants sont requis pour la gestion de cette<br>fonctionnalité, mais ils ne doivent pas obligatoirement être installés<br>sur le même serveur.                                                                          |
| <ul> <li>Outils d'administration de serveur distant</li> <li>Outils d'administration de rôles</li> <li>Outils des services de certificats Active Directory<br/>[Outils] Outils de gestion de l'autorité de certification</li> </ul> |
| Inclure les outils de gestion (si applicable)                                                                                                    |
| Ajouter des fonctionnalités Annuler                                                                                                    |

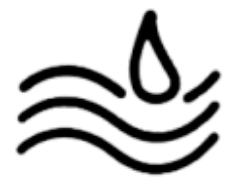

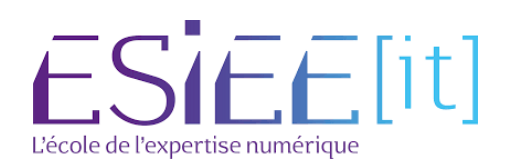

Sélectionner "Services de stratégies d'accès réseau".

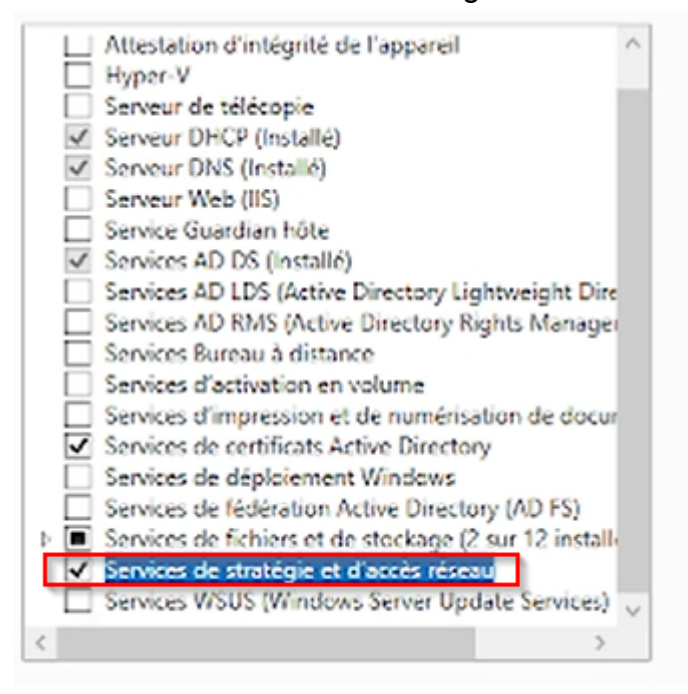

Cliquer sur "suivant" jusqu'à avoir cette page et cliquer sur "redémarrer automatiquement le serveur de destination, si nécessaire" puis cliquer sur "installer".

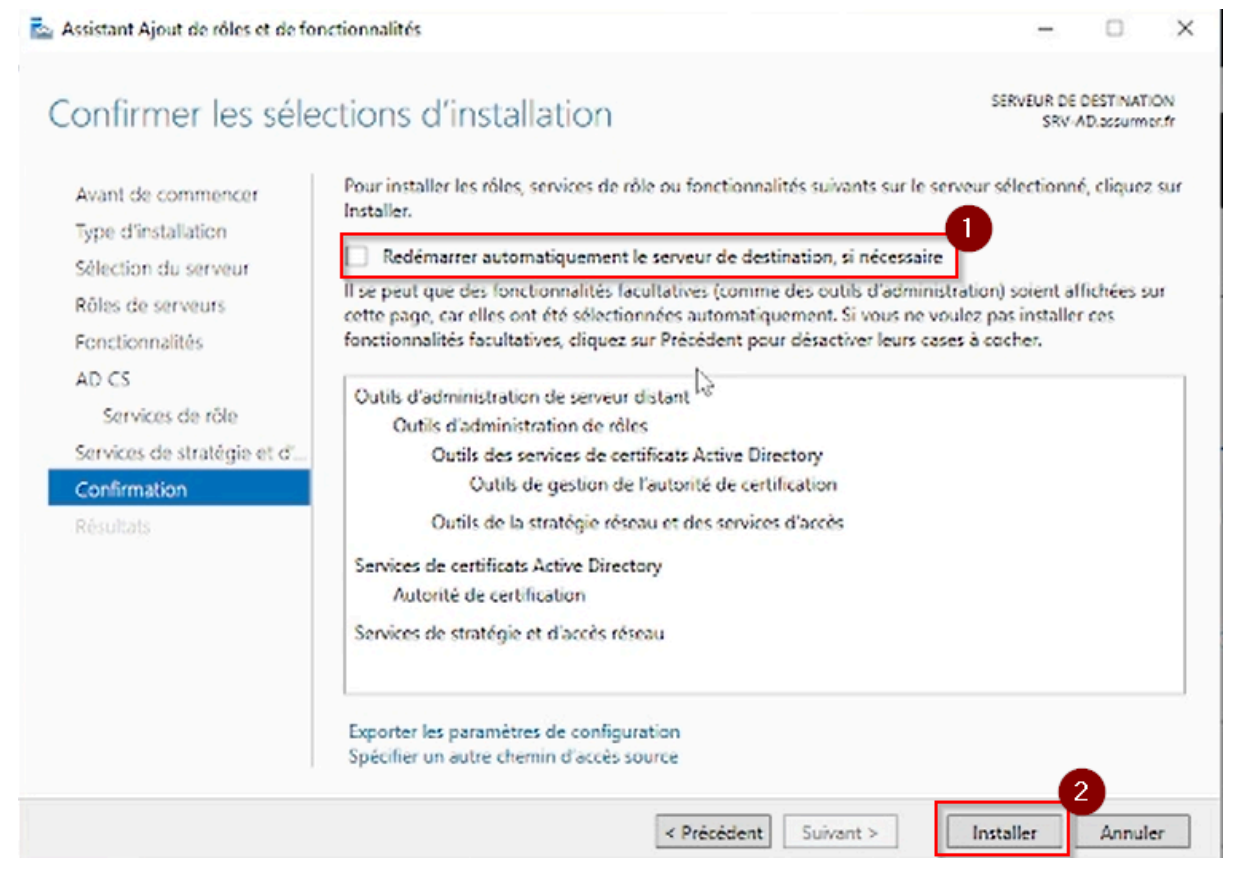

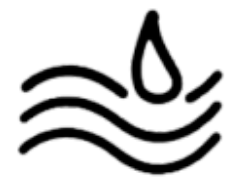

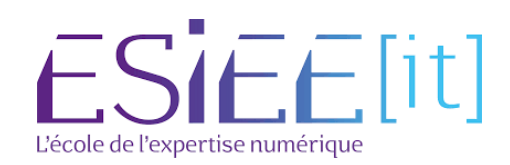

#### Une fois l'installation terminée cliquer sur "fermer".

🔤 Assistant Ajout de rôles et de fonctionnalités

## Progression de l'installation

SERVEUR DE DESTINATION SRV-AD.accurm.or.fr

X

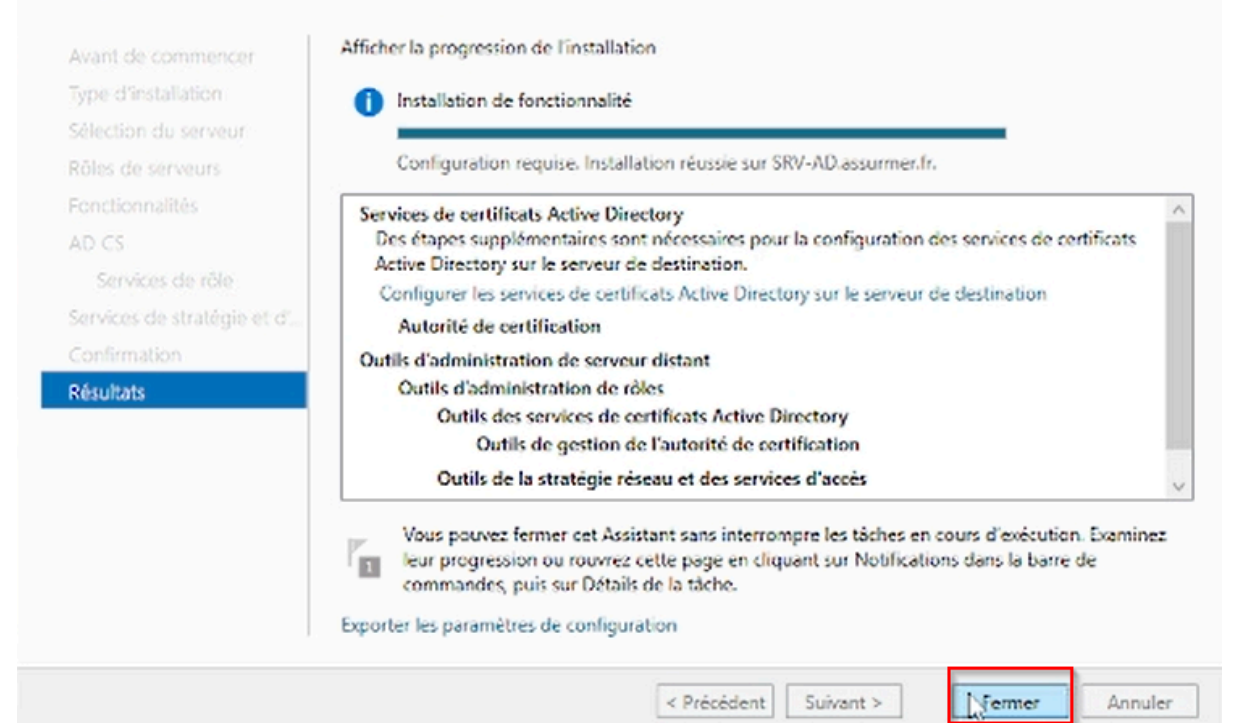

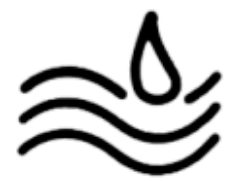

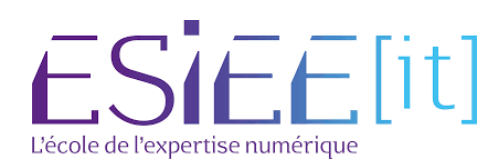

Se rendre sur le logo du drapeau puis cliquer sur "configurer les services de certificats Active Directory".

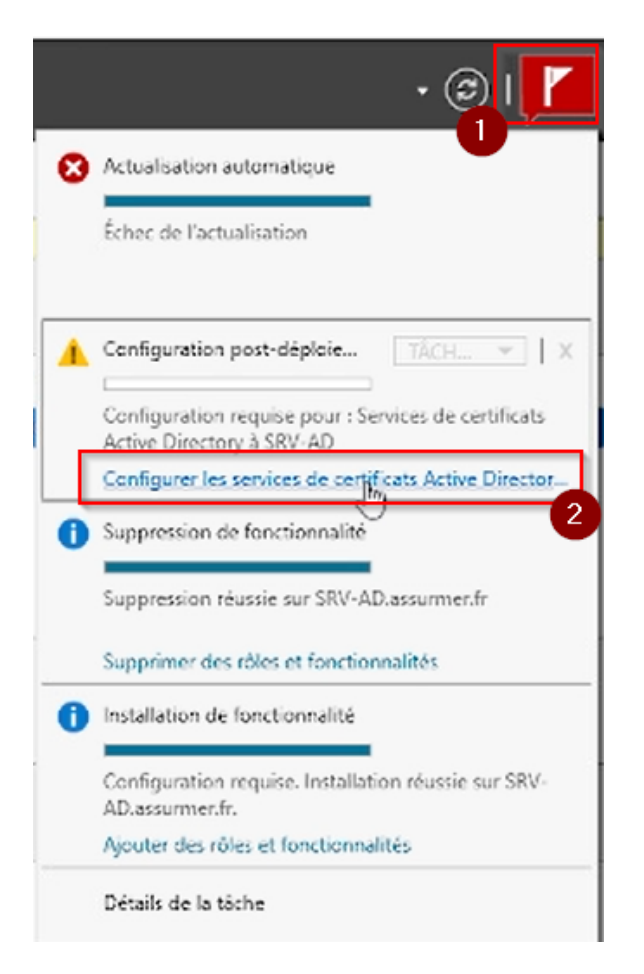

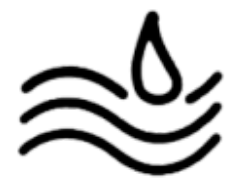

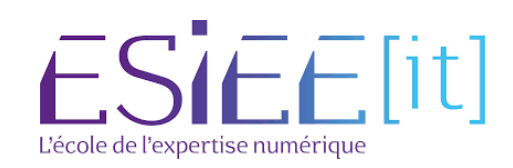

### Cliquer sur "suivant".

🚡 Configuration des services de certificats Active Directory

– 🗆 🗙

## Informations d'identification

SERVEUR DE DESTINATION SRV-AD.assurmer.fr

| Informations d'identificati | Spécifier les informations d'identification pour configurer les                                                                                                    |
|-----------------------------|----------------------------------------------------------------------------------------------------|
| Services de rôle            | services de rôle                                                                                                    |
| Confirmation                |                                                                                                    |
| Progression                 | Pour installer les services de rôle suivants, vous devez être membre du groupe Administrateurs                                                                                             |
| Résultats                   | Utiliser l'autorité de certification autonome     Inscription de l'autorité de certification via le Web     Répondeur en ligne                                                             |
|                             | Pour installer les services de rôle suivants, vous devez être membre du groupe Administrateurs<br>d'entreprise :                                                                           |
|                             | Autorité de certification d'entreprise     Service Web Stratégie d'inscription de certificats     Service Web Inscription de certificats     Service d'inscription de périphériques réseau |
|                             | Informations d'identification : ASSURMER\Administrateur                                                                                                    |
|                             | En savoir plus sur les rôles de serveur AD CS                                                                                                    |
|                             | < Précédent Suivant > Configurer Annuler                                                                                                    |

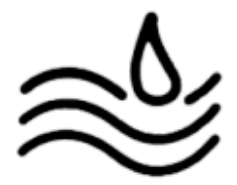

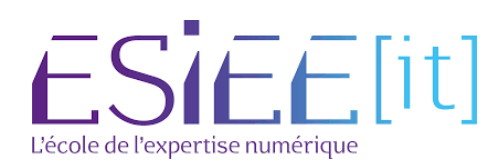

#### Sélectionner "Autorité de certification" puis cliquer sur "suivant".

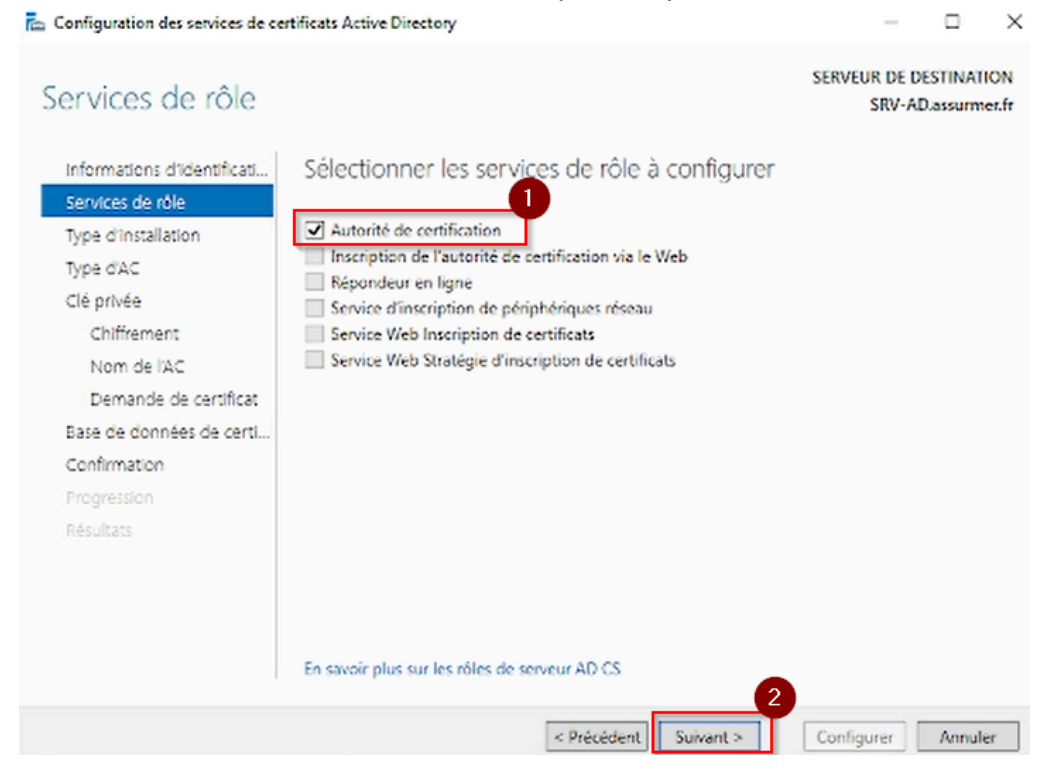

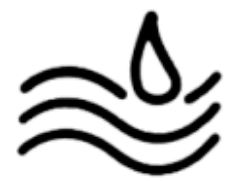

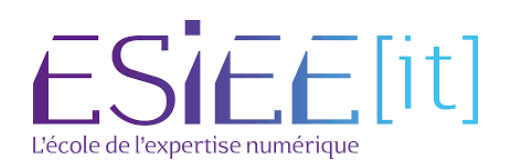

### Sélectionner "Autorité de certification d'entreprise" et cliquer sur "suivant".

| Configuration des services de co                                      | ertificats Active Directory – 🗆 🗙                                                                                                    |
|-----------------------------------------------------------------------|----------------------------------------------------------------------------------------------------|
| Type d'installation                                                   | SERVEUR DE DESTINATION<br>SRV-AD.assurmer.fr                                                                                                    |
| Informations d'identificati<br>Services de rôle                       | Spécifier le type d'installation de l'AC                                                                                                    |
| Type d'Installation<br>Type d'AC                                      | Les autorités de certification d'entreprise peuvent utiliser les services de domaine Active Directory<br>(AD DS) pour simplifier la gestion des certificats. Les autorités de certification autonomes<br>n'utilisent pas AD DS pour émettre ou gérer des certificats.                 |
| Chiffrement<br>Nom de IAC<br>Demande de certificat                    | Autorité de certification d'entreprise<br>Les autorités de certification d'entreprise doivent être membres d'un domaine et sont<br>généralement en ligne pour émettre des certificats ou des stratégies de certificat.                                                                |
| Base de données de certil<br>Confirmation<br>Progression<br>Résultats | Autorité de certification autonome<br>Les autorités de certification autonomes peuvent être membres d'un groupe de travail ou d'un<br>domaine. Les autorités de certification autonomes ne nécessitent pas AD DS et peuvent être<br>utilisées sans connexion réseau (hors connexion). |
|                                                                       | En savoir plus sur le type d'installation                                                                                                    |
|                                                                       | < Précédent Suivant > Configurer Annuler                                                                                                    |

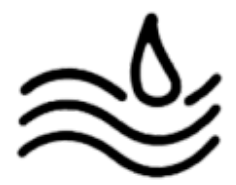

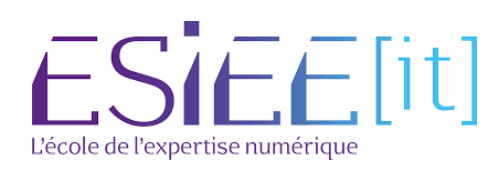

### Sélectionner "Autorité de certificat secondaire" et cliquer sur "suivant".

| Configuration des services de ce                                                                                                    | rtificats Active Directory                                                                                                    |                                                                                                    |                                                          | ×               |
|----------------------------------------------------------------------------------------------------|----------------------------------------------------------------------------------------------------|----------------------------------------------------------------------------------------------------|----------------------------------------------------------|-----------------|
| Type d'autorité de                                                                                                    | certification                                                                                                    | SERVEUR DE D<br>SRV-AI                                                                                                    | ESTINATI<br>Dassurme                                     | ON<br>er.fr     |
| Informations d'identificati<br>Services de rôle<br>Type d'Installation<br>Type d'AC<br>Clé privée<br>Chiffrement<br>Nom de l'AC<br>Demande de certificat<br>Base de données de certi<br>Confirmation | <ul> <li>Spécifier le type de l'AC</li> <li>Lorsque vous installez les services de certificats Active Directory (AD C<br/>une hiérarchie d'infrastructure à clé publique (PKI). Une autorité de ce<br/>sommet de la hiérarchie PKI et émet ses propres certificats auto-signé<br/>certification secondaire reçoit un certificat de l'autorité de certification<br/>hiérarchie PKI.</li> <li>Autorité de certification racine<br/>Les autorités de certification racines sont les premières voire les se<br/>configurées dans une hiérarchie PKI.</li> <li>Autorité de certification secondaire<br/>Les autorités de certification secondaire<br/>Les autorités de certification secondaire</li> </ul> | C5), vous créez ou<br>artification racine<br>és. Une autorité d<br>n de rang plus ék<br>sules autorités de<br>sules autorités de<br>e PKI établie et s | J étendez<br>se trouve<br>le<br>evé dans l<br>certificat | au<br>Ia<br>Ion |
| Progression<br>Résultats                                                                                                    | autorisées à émettre des certificats par l'autorité de certification de<br>hiérarchie.<br>En savoir plus sur le type d'autorité de certification                                                                                                    | e rang plus élevé<br>Configurer                                                                                                    | dans la<br>Annule                                        | r               |

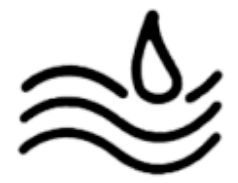

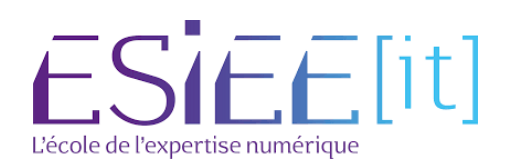

×

#### Sélectionner "Créer une clé privée" et cliquer sur "suivant".

Configuration des services de certificats Active Directory

```
SERVEUR DE DESTINATION
Clé privée
                                                                                                                 SRV-AD.assurmer.fr
                                    Spécifier le type de la clé privée
   Informations d'identificati...
   Services de rôle
   Type d'installation
                                    Pour générer et émettre des certificats aux clients, une autorité de certification doit posséder une
                                    clé privée.
   Type d'AC
                                                                                                                     1
                                    Oréer une clé privée
   Clé privée
                                      Utilisez cette option si vous n'avez pas de clé privée ou pour en créer une.
      Chiffrement
      Nom de l'AC
                                    O Utiliser la clé privée existante
                                       Utilisez cette option pour garantir la continuité avec les certificats émis antérieurement lors de
      Demande de certificat
                                      la réinstallation d'une AC.
   Base de données de certi..
                                       Sélectionner un certificat et utiliser sa clé privée associée
   Confirmation
                                         Sélectionnez cette option s'il existe un certificat sur cet ordinateur ou pour importer un
                                         certificat et utiliser sa clé privée associée.
                                      Sélectionner une clé privée existante sur cet ordinateur
                                         Sélectionnez cette option si vous avez conservé les clés privées d'une installation antérieure
                                         ou pour utiliser une clé privée d'une autre source.
                                    En savoir plus sur la clé privée
                                                                     < Précédent
                                                                                      Suivant 9
                                                                                                          Configurer
                                                                                                                           Annuler
```

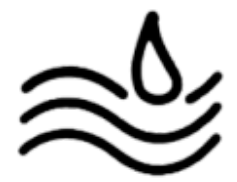

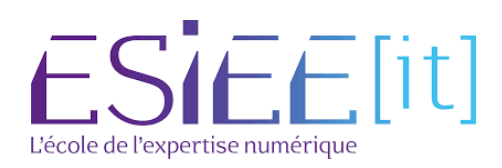

### Mettre les mêmes paramètres et cliquer sur "suivant".

| nformations d'identificati | Specifier les options de chiffrement                          |            |                   |          |
|----------------------------|---------------------------------------------------------------|------------|-------------------|----------|
| ype d'Installation         | Sélectionnez un fournisseur de chiffrement :                  |            | Longueur de la    | clé :    |
| ype d'AC                   | RSA#Microsoft Software Key Storage Provider                   | ۷          | 2048              | *        |
| lé privée                  | Sélectionnez l'algorithme de hachage nour signer les certific | ats émis   | nar cette AC :    |          |
| Chiffrement                | SHA256                                                        | ~          | por cetter to t   |          |
| Nom de l'AC                | SHA384                                                        |            |                   |          |
| Demande de certificat      | SHA512                                                        |            |                   |          |
| ase de données de certi    | SHA1                                                          | ~          |                   |          |
| onfirmation                | Autoricas Pinterartion de l'administrateur Iorenue l'autori   | ità da rar | tification accède | à la clá |
| rogression                 | privée.                                                       | ite de cei | uncation accede   | 0 10 CIC |
| ésultats                   |                                                               |            |                   |          |
|                            |                                                               |            |                   |          |
|                            |                                                               |            |                   |          |
|                            |                                                               |            |                   |          |
|                            | En cousie plus sus la chifferment                             |            |                   |          |

### Cliquer sur "suivant".

🚡 Configuration des services de certificats Active Directory

SERVEUR DE DESTINATION

SRV-AD.assurmer.fr

## Nom de l'autorité de certification

| informations d'identificati                    | Spécifier le nom de l'AC                                                                                                    |
|------------------------------------------------|----------------------------------------------------------------------------------------------------|
| Type d'Installation<br>Type d'AC<br>Che privée | Tapez un nom commun pour identifier cette autorité de certification. Ce nom est ajouté à tous les<br>certificats érnis par l'autorité de certification. Les valeurs des suffixes du nom unique sont générées<br>automatiquement, mais elles sont modifiables. |
| Nom de l'AC                                    | assurmer-SRV-AD-CA-2                                                                                                    |
| Demande de certificat                          | Suffixe du nom unique :                                                                                                    |
| Rașe de données de certi                       | DC=assurmer,DC=fr                                                                                                    |
| Confirmation                                   | Aperçu du nom unique :                                                                                                    |
| Progression                                    | CN=assurmer-SRV-AD-CA-2,DC=assurmer,DC=fr                                                                                                    |
| INCOUNCID                                      |                                                                                                    |
|                                                | En savoir plus sur le nom de l'autorité de certification                                                                                                    |
|                                                | < Précédent Sujvant > Configurer Annuler                                                                                                    |

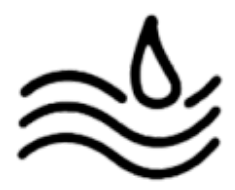

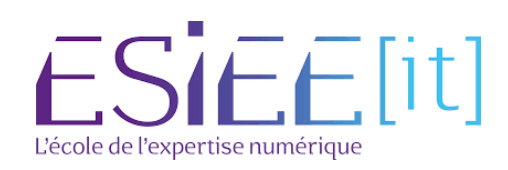

### Cliquer sur "suivant".

| Configuration des services de ce                                                                                                    | rtificats Active Directory                                                                                                    |                                                                |                                     | Х            |
|----------------------------------------------------------------------------------------------------|----------------------------------------------------------------------------------------------------|----------------------------------------------------------------|-------------------------------------|--------------|
| Demande de certi                                                                                                    | ficat                                                                                                    | SERVEUR DE D<br>SRV-AI                                         | ESTINAT<br>D.assurm                 | ION<br>er.fr |
| Informations d'identificati<br>Services de rôle<br>Type d'installation<br>Type d'AC<br>Clé privée<br>Chiffrement<br>Nom de l'AC<br>Demande de certificat<br>Base de données de certi | Demander un certificat auprès d'une AC parente<br>Vous devez demander un certificat à une autorité de certification paren<br>autorité de certification secondaire à émettre des certificats. Vous pouve<br>partir d'une autorité de certification en ligne ou vous pouvez stocker ve<br>fichier avant de l'envoyer à l'autorité de certification parente.<br>O Envoyer une demande de certificat à une AC parente :<br>Sélectionner :<br>Nom de l'AC<br>Nom de l'AC | 2<br>ite afin d'autoris<br>rez obtenir un ci<br>otre demande d | ser cette<br>ertificat å<br>lans un | •            |
| Confirmation<br>Progression<br>Résultats                                                                                                    | AC parente :                                                                                                    | r cible :<br>eq<br>pour que cette A                            | tionner<br>AC soit                  |              |
|                                                                                                    | < Précédent Sur[ynt >                                                                                                    | Configurer                                                     | Annuk                               | er           |

### Cliquer sur "suivant".

| 🚡 Configuration des services de cert                                                          | tificats Active Directory                                                                    | -                       |                       | ×           |
|-----------------------------------------------------------------------------------------------|----------------------------------------------------------------------------------------------|-------------------------|-----------------------|-------------|
| Base de données c                                                                             | de l'autorité de certification                                                               | SERVEUR DE DI<br>SRV-AL | ESTINATI<br>).assurme | ON<br>er.fr |
| Informations d'identificati<br>Services de rôle                                               | Spécifier les emplacements des bases de donné                                                | ées                     |                       |             |
| Type d'installation                                                                           | Emplacement de la base de données de certificats :                                           |                         |                       |             |
| Type d'AC                                                                                     | C:\Windows\system32\CertLog                                                                  |                         |                       |             |
| Clé privée<br>Chiffrement<br>Nom de l'AC<br>Demande de certificat<br>Base de données de certi | Emplacement du journal de la base de données de certificats :<br>C:\Windows\system32\CertLog |                         |                       |             |
| Confirmation                                                                                  |                                                                                              |                         |                       |             |
| Progression                                                                                   |                                                                                              |                         |                       |             |
| Résultats                                                                                     |                                                                                              |                         |                       |             |
|                                                                                               | En savoir plus sur la base de données de l'autorité de certification                         |                         |                       |             |
|                                                                                               | < Précédent Suivant >                                                                        | Configurer              | Annule                | r           |

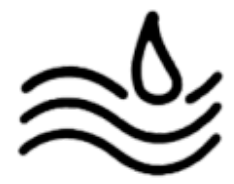

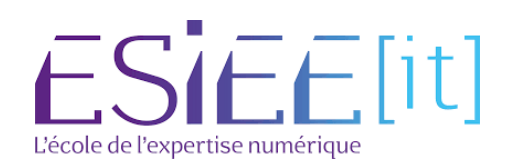

#### Cliquer sur "Configurer". Ta Configuration des services de certificats Active Directory $\times$ SERVEUR DE DESTINATION Confirmation SRV-AD.assurmer.fr Paur configurer les rôles, services de rôle ou fonctionnalités ci-après, cliquez sur Configurer. Informations d'identificati... Services de rôle ♦ Services de certificats Active Directory Type d'installation Autorité de certification Type d'AC Type d'AC : Racine d'entreprise Clé privée Fournisseur de services de RSA#Microsoft Software Key Storage Provider chiffrement: Chiffrement Algorithme de hachage : SHA256 Nom de l'AC Longueur de la clé : 2048 Période de validité Autoriser l'interaction de Désactivé Base de données de certi.. l'administrateur : Période de validité du certificat : 13/02/2029 12:32:00 Confirmation CN=assurmer-SRV-AD-CA,DC=assurmer,DC=fr Nom unique : Emplacement de la base de C\Windows\system32\CertLog données de certificats : Emplacement du journal de la C\Windows\system32\CertLog base de données de certificats : < Précédent Suivant > 1 mfigurer Annuler

### Cliquer sur "fermer".

| Configuration des services de cer                                                                                                    | tificats Active Directory                                                                                                    |                                                                                                    |                     | -1                 |                   | $\times$    |
|----------------------------------------------------------------------------------------------------|----------------------------------------------------------------------------------------------------|----------------------------------------------------------------------------------------------------|---------------------|--------------------|-------------------|-------------|
| Résultats                                                                                                    |                                                                                                    |                                                                                                    | SERVE               | UR DE DE<br>SRV-AD | STINATI<br>assurm | ON<br>er.fr |
| Informations d'identificati<br>Services de rôle<br>Type d'installation<br>Type d'AC<br>Clé privée<br>Chiffrement<br>Nom de l'AC<br>Période de validité<br>Base de données de certi<br>Confirmation<br>Progression<br>Résultats | Les rôles, services de rôle ou foncti<br>Services de certificats Active<br>Autorité de certification<br>En savoir plus sur la configuration | onnalités ci-après ont été config<br>: Directory<br>Configuration<br>de l'autorité de certification | urés :<br>n réussie |                    |                   |             |
|                                                                                                    | [                                                                                                    | < Précédent Suivant >                                                                               | Ferm                | her                | Annuk             | Y           |

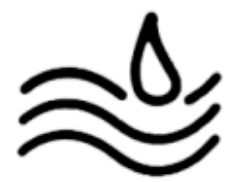

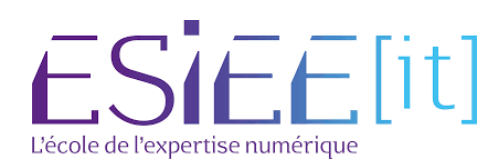

### Cliquer sur "Outils" puis sur "Serveur NPS (Network Policy Server)".

| Cubis | Afficher Aide                                                 | a |
|-------|---------------------------------------------------------------|---|
|       | lyseur de performances                                        |   |
|       | Autorité de certification                                     |   |
|       | Centre d'administration Active Directory                      |   |
|       | Configuration du système                                      |   |
|       | Défragmenter et optimiser les lecteurs                        |   |
| -     | DHCP                                                          |   |
|       | Diagnostic de mémoire Windows                                 |   |
|       | DNS                                                           |   |
|       | Domaines et approbations Active Directory                     |   |
|       | Éditeur du Registre                                           |   |
|       | Gestion de l'impression                                       |   |
|       | Gestion de l'ordinateur                                       |   |
|       | Gestion des stratégies de groupe                              |   |
|       | Informations système                                          |   |
|       | Initiateur iSCSI                                              |   |
|       | Lecteur de récupération                                       |   |
|       | Modification ADSI                                             |   |
| -     | Module Active Directory pour Windows PowerShell               |   |
|       | Moniteur de ressources                                        |   |
|       | Nettoyage de disque                                           |   |
| -     | Observateur d'événements                                      |   |
|       | ODBC Data Sources (32-bit)                                    |   |
|       | Pare-feu Windows Defender avec fonctions avancées de sécurité |   |
|       | Planificateur de tâches                                       |   |
| _     | Sauvegarde Windows Server 2                                   | _ |
|       | Serveur NPS (Network Policy Server)                           |   |
|       | Services                                                      |   |
|       | Services de composants                                        |   |
|       | Services Microsoft Azure                                      |   |
|       | Sites et services Active Directory                            |   |
|       | Saurces de données ODBC (64 bits)                             |   |

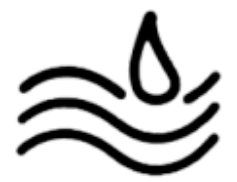

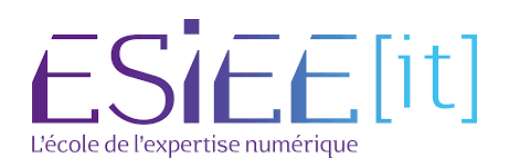

Dérouler le menu, faire un clique droit sur "Stratégie de réseau" puis cliquer sur "nouveau".

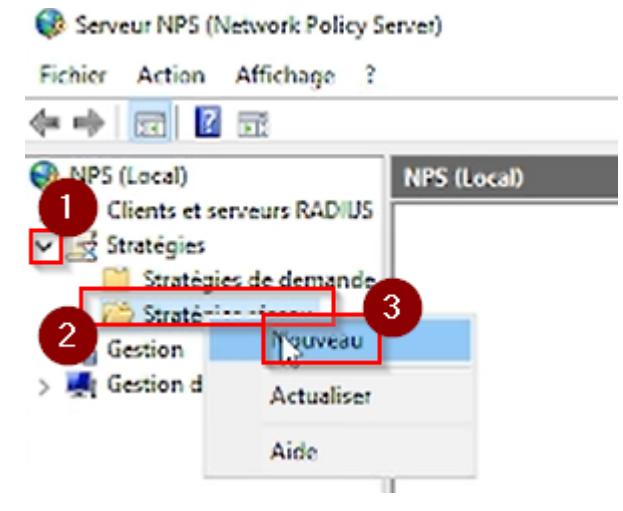

Donner un nom à la stratégie et cliquer sur "suivant".

| Nom de la str<br>Connexten_whi<br>Vééhode de con<br>Sélectionnez le<br>raleur dans Typ<br>serveur d'accès<br>Type de serv<br>Non spécifi | Spécifier le nom de la stratégie réseau et le type de connexion<br>Vous pouvez spécifier le nom de votre stratégie réseau ainsi quele type des connexions auxquelles la stratégie<br>s'applique.                                                                                                    |  |
|----------------------------------------------------------------------------------------------------|----------------------------------------------------------------------------------------------------|--|
| Nom de la str<br>Connexen_wi<br>Aéthode de con<br>Sélectionnes le<br>releur dans Typ<br>serveur d'accès                                  | Yous pouvez spécifier le nom de votre stratégie réseau ainsi que le type des connexions auxquelles la stratégie<br>s'applique.                                                                                                    |  |
| Nom de la str<br>Connexion_wit<br>Méthode de con<br>Sélactionnez le<br>raleur dans Typ<br>serveur d'accès<br>Type de serv<br>Non spécifi | mexión réseau<br>treación réseau<br>type de serveur d'accès réseau qui envoic la demande de connexion au serveur NPS. Vous pouvez sélectionner une<br>de serveur d'accès réseau ou bien Spécifique au fournisseur, mais ces paramètres ne sont pas obligatores. Si votre<br>e réseau est un commutateur d'authentification ou un point d'accès sans fil 802.1X, sélectionnez Non spécifié. |  |
| Connexion_witi<br>Méthode de con<br>Ideut dans Typ<br>erveur d'accès<br>Type de serv<br>Non spécifi                                      | mexion réseau<br>type de serveur d'accès réseau qui envoie la demande de connoxion au serveur NPS. Vous pouvez sélectionner une<br>le de serveur d'accès réseau ou bien Spécifique au fournisseur, mais ces paramètres ne sont pas obligatores. Si votre<br>réseau est un commutateur d'authentification ou un point d'accès sans fil 802.1X, sélectionnez Non spécifié.                   |  |
| léthode de con<br>électionnez le<br>aleur dans Typ<br>erveur d'accès<br>) Type de serv<br>Non spécfi                                     | mexion réseau<br>type de serveur d'accès réseau qui envoie la demande de connoxion au serveur NPS. Vous pouvez sélectionner une<br>se de serveur d'accès réseau ou bien Spécifique au fournisseur, mais ces paramètres ne sont pas obligatores. Si votre<br>réseau est un commutateur d'authentification ou un point d'accès sans fil 802.1X, sélectionnez Non spécifié.                   |  |
| Sélectionnez le<br>raleur dans Typ<br>arveur d'accès<br>) Type de serv<br>Non spécifi                                                    | type de serveur d'accès réseau qui envois la demande de connoxion au serveur NPS. Vous pouvez réflectionner une<br>le de serveur d'accès réseau ou bien Spécifique au fournisseur, mais ces paramètres ne sont pas obligatoires. Si votre<br>réseau est un commutateur d'authentification ou un point d'accès sans fil 802.1X, sélectionnez Non spécifié.                                  |  |
| Non spécifi                                                                                                    | Vour diacoos rescau                                                                                                    |  |
|                                                                                                    | ė v                                                                                                    |  |
| ) Spécifique a                                                                                                    | su fournisseur :                                                                                                    |  |
|                                                                                                    |                                                                                                    |  |
|                                                                                                    |                                                                                                    |  |
|                                                                                                    |                                                                                                    |  |
|                                                                                                    |                                                                                                    |  |
|                                                                                                    |                                                                                                    |  |
|                                                                                                    |                                                                                                    |  |
|                                                                                                    |                                                                                                    |  |

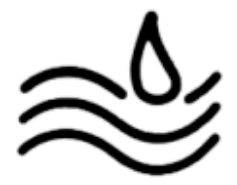

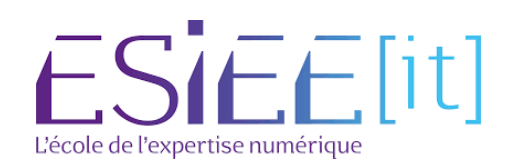

### Cliquer sur "ajouter".

| Nouvelle strat             | igie réseau                               |                                                                      |                                   |               |                   |                 | ×                |
|----------------------------|-------------------------------------------|----------------------------------------------------------------------|-----------------------------------|---------------|-------------------|-----------------|------------------|
|                            | Spécifie<br>Spécifiez les<br>minimum, une | r les condition<br>conditions qui détermi<br>e condition est nécessi | IS<br>inent si cette str<br>aire. | ratégie résea | u est évaluée pou | r une demande d | le connexion. Au |
| Conditions :               |                                           |                                                                      |                                   |               |                   |                 |                  |
| Cenditor<br>Description de | la condition :                            | Valeur                                                               |                                   |               |                   |                 |                  |
|                            |                                           |                                                                      |                                   | [             | Acuter            | Modfier         | Supprmer         |
|                            |                                           |                                                                      |                                   | Précédent     | Suivant           | Terminer        | Annuler          |

Cliquer sur "Groupe \Windows" et sélectionner le groupe d'user qui pourra se connecter au WIFI. ×

Nouvelle stratégie réseau

| V          |                                       | Spécifier les conditions<br>Spécifiez les conditions qui déterminent si cette stratégie réseau est évaluée pour une demande de connexior<br>minimum, une condition est nécessaire.                                                                                              | Au |
|------------|---------------------------------------|----------------------------------------------------------------------------------------------------|----|
| électio    | nner u                                | ne condition                                                                                                    | ×  |
| Sectio     | nnez ur                               | ne condition, puis cliquez sur Ajouter.                                                                                                    |    |
| Group      |                                       |                                                                                                    | ^  |
| <b>1</b> 1 | Group<br>La con<br>à l'un c           | pes Windows<br>ndition Groupes Windows spécifie que l'utilisateur ou l'ordinateur qui tente d'établir la connexion doit appartenir<br>des groupes sélectionnés.                                                                                                    |    |
|            | Group<br>La con<br>groupe             | pes d'ordinateurs<br>ndition Groupes d'ordinateurs spécifie que l'ordinateur qui tente d'établir la connexion doit appartenir à l'un des<br>es sélectionnés.                                                                                                    |    |
| <u>.</u>   | Group<br>La con<br>groupo             | pes d'utilisateurs<br>idition Groupes d'utilisateurs spécifie que l'utilisateur qui tente d'établir la connection doit appartenir à l'un des<br>es sélectionnés                                                                                                    |    |
| Restric    | ctions re                             | elatives aux jours et aux heures                                                                                                    |    |
| ť          | Restri<br>Les re-<br>connei<br>Policy | tictions relatives aux jours et aux heures<br>strictions relatives aux jours et aux heures indiquent les jours et les heures auxquels les tentatives de<br>xion sont autorisées ou non. Ces restrictions sont basées sur le fuseau horaire du serveur NPS (Network<br>- Securit | •  |
|            |                                       | Ajouter Annule                                                                                                    | r  |

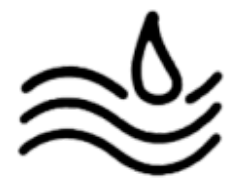

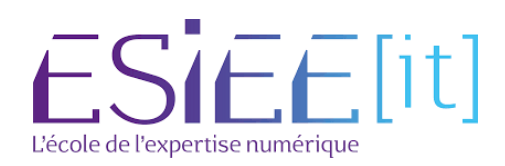

×

#### Cliquer sur "Type de port NAS" et sélectionner "Sans-fil IEEE 802.11" et "Sans-fil Autre". $\times$

Nouvelle stratégie réseau

| lectionner une cor                          | Type de port NAS ×                                                                    | ×                       |  |
|---------------------------------------------|---------------------------------------------------------------------------------------|-------------------------|--|
| Sectionnez une con                          | Spécifiez les types de médias d'accès nécessares pour correspondre à cette stratégie. | 10-<br>                 |  |
| Identificate<br>La condition<br>(NAS). Vous | Asynchrone (Modern)  Asynchrone (Modern)  Synchrone (igne T))  Vituel (VPN)           | tės rėseau              |  |
| Re La condition<br>réseau (NAS              | Types de tunnels pour connexions 802.1X standard                                      | ur d'accès<br>x IP.     |  |
| Adresse IP<br>La condition<br>réseau (NAS   | Ethemet     FDD1     Zons til -IEEE 802.11     Token Fine                             | veur d'accès<br>x IPv6. |  |
| Type de po                                  | Adves                                                                                 | tale des                |  |
| lignes télép<br>fil IEEE 802                | RNIS aynchme V 120                                                                    | exion sans              |  |
|                                             | SDSL-DSL symötique                                                                    | ~                       |  |
|                                             | OK Annular                                                                            | Annuler                 |  |
|                                             | -youro - mouno                                                                        | Supprimer               |  |

### Cliquer sur "suivant".

Nouvelle stratégie réseau

#### Spécifier les conditions

Spécificz les conditions qui déterminent si cette stratégie réseau est évaluée pour une demande de connexion. Au minimum, une condition est nécessaire.

| Condition                                                                                             | Valeur                                                                                                    |                                     |
|----------------------------------------------------------------------------------------------------|----------------------------------------------------------------------------------------------------|-------------------------------------|
| Groupes Windows                                                                                       | ASSURMER\Ublisateurs du domaine                                                                                                    |                                     |
| Type de port NAS                                                                                      | Sans fil - IEEE 802.11 OU Sans fil - Autre                                                                                                    |                                     |
|                                                                                                    |                                                                                                    |                                     |
|                                                                                                    |                                                                                                    |                                     |
|                                                                                                    |                                                                                                    |                                     |
|                                                                                                    |                                                                                                    |                                     |
|                                                                                                    |                                                                                                    |                                     |
|                                                                                                    |                                                                                                    |                                     |
| escription de la condition :                                                                          | i.                                                                                                    |                                     |
| Description de la condition :<br>La condition Type de port N<br>Inalogiques, un réseau RN<br>Ethemet. | NAS spécifie le type de média utilisé par le client d'accès à distance, par exemple des lignes téléj<br>IS, des tunnels ou des réseaux privés vittuels, une connexion sans fil IEEE 802.11 ou des comm                | phoniques<br>rutateurs              |
| Description de la condition :<br>La condition Type de port N<br>inalogiques, un réseau BN<br>Bhemet.  | AS spécifie le type de média utilisé par le client d'accès à distance, par exemple des lignes télé<br>IS, des tunnais ou des réseaux privés vituels, une connexion sans fil IEEE 802.11 ou des com<br>AouterModifier  | phoniques<br>iutateurs<br>Supprimer |
| Description de la condition :<br>La condition Type de port N<br>inalogiques, un réseau BN<br>Bhemet.  | AS spécifie le type de média utilisé par le client d'accès à distance, par exemple des lignes télé<br>IS, des tunnais ou des réseaux privés vituels, une connexion sans fil IEEE 802.11 ou des comm<br>AouterModifier | phoniques<br>sutateurs<br>Supprime  |

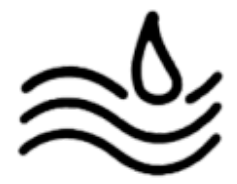

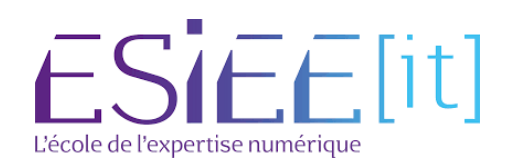

### Cliquer sur "suivant".

<form>

 Systematic research
 Spécific l'autorisation d'accès

 Support
 Spécific l'autorisation discessaire pour accorder ou refuser l'accès réseau si la demande de conneccion correspon

 Image: second limited accorder la condition de cetter répondent aux conditions de cette stratégie
 Image: second limited accorder la condition de cetter stratégie libited accorder la stratégie libited accorder la stratégie libited accorder la stratégie libited accorder la stratégie libited accorder la stratégie libited accorder la stratégie libited acconditions de cetter stratégie libited acconditions de la stratégie libited acconditions de la stratégie libited acconditions de libited accondited accond

# Cliquer sur "ajouter" puis sélectionner "Microsoft PEAP (Protected EAP) puis cliquer sur "suivant".

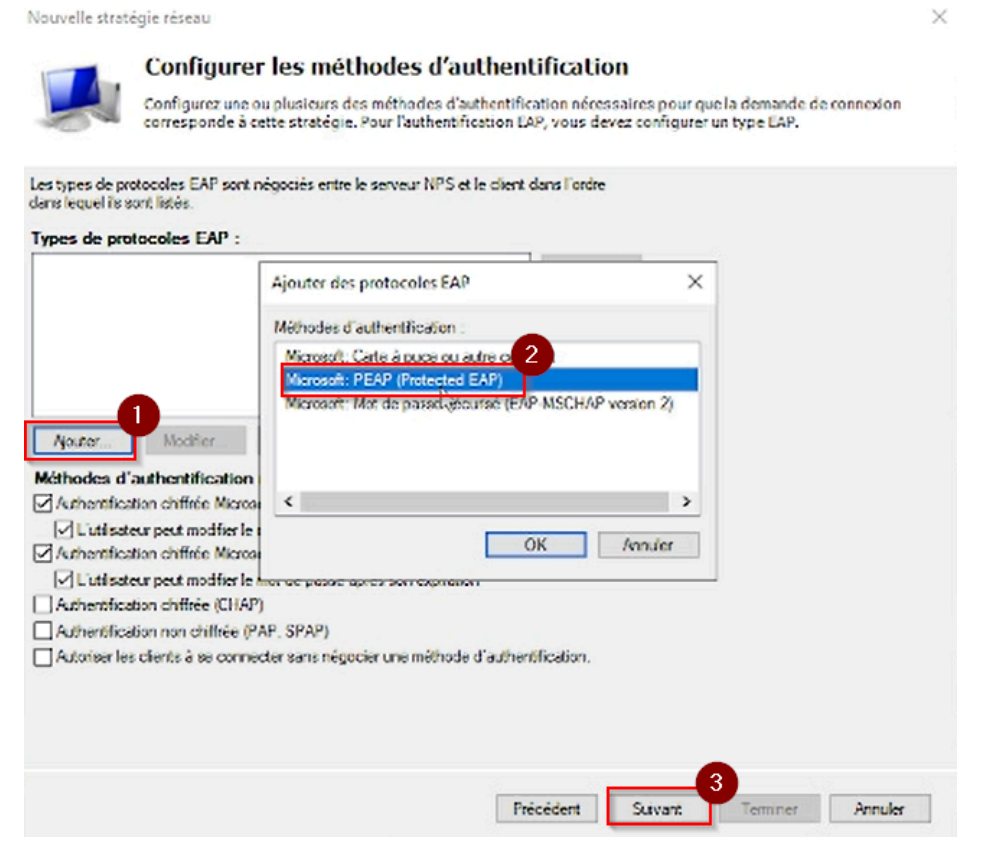

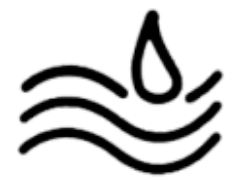

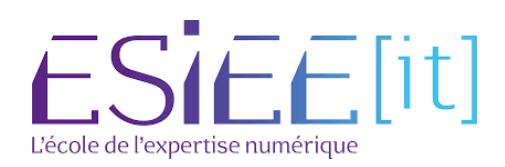

Cliquer sur "suivant" jusqu'à arriver à cette fenêtre et cliquer sur "terminer".

| Connexion_wifi<br>Conditions de la stratégie :                                                                                                    |                                                                                     |  |  |
|----------------------------------------------------------------------------------------------------|-------------------------------------------------------------------------------------|--|--|
| Conditions de la stratègie :                                                                                                    |                                                                                     |  |  |
|                                                                                                    |                                                                                     |  |  |
| Condition Valeur                                                                                                    |                                                                                     |  |  |
| Stoupes Windows ASSURMER/Utilisateurs du domaine                                                                                                    |                                                                                     |  |  |
| Type de port NAS Sans fil - IEEE 802.11 OU Sans fil - Aut                                                                                                    | re l                                                                                |  |  |
|                                                                                                    |                                                                                     |  |  |
|                                                                                                    |                                                                                     |  |  |
|                                                                                                    |                                                                                     |  |  |
|                                                                                                    |                                                                                     |  |  |
| aramètres de la stratégie :                                                                                                    |                                                                                     |  |  |
| Condition Vale                                                                                                    | ur r                                                                                |  |  |
|                                                                                                    | Protocole EAP OU MS-CHAP v1 OU MS-CHAP v1 (Utilisateur peut modifie                 |  |  |
| Méthode d'authentrication Prote                                                                                                    | cole EAP OU MS-CHAP v1 OU MS-CHAP v1 (ubisateur peut modifie                        |  |  |
| Méthode d'authentrication Prote<br>Autorisation d'accés Acces                                                                                                    | cole EAP OU MS-CHAP v1 OU MS-CHAP v1 (fusisateur peut modifie                       |  |  |
| Méthode d'authentrification Prote<br>Autorisation d'acoès Acoo<br>Framed-Protocol PPP                                                                                     | oole EAP OU MS-CHAP v1 OU MS-CHAP v1 (fusisateur peut modifie<br>vider Tacobs       |  |  |
| Méthode d'authentrification Prote<br>Autorianien d'accès Acces<br>Framed-Protocol PPP<br>Service-Type Fram                                                                | oole EAP OU MS-CHAP v1 OU MS-CHAP v1 (fusisateur peut modifie<br>order Tacobs<br>ed |  |  |
| Méthode d'authentrification Proce<br>Autorianien d'accès Acce<br>Framed-Protocol PPP<br>Service-Type Fram<br>Ignorer les propriétés de numérotation des utilisateurs Faux | cole EAP OU MS-CHAP v1 OU MS-CHAP v1 (fuckrateur peut modifie                       |  |  |

# Dérouler le menu et faire un cliquer droit sur "client RADIUS" et cliquer sur "Nouveau".

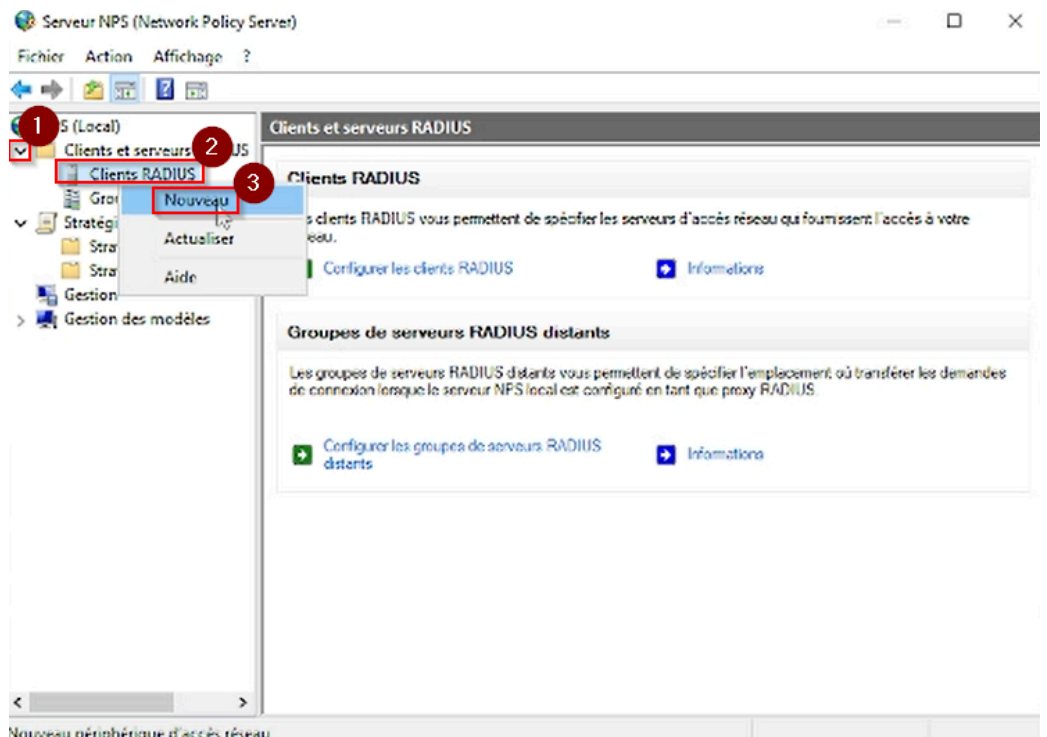

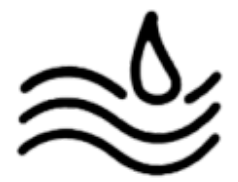

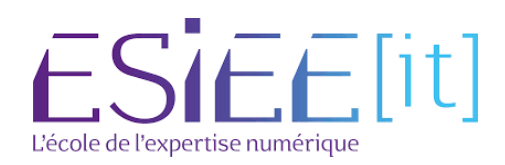

Mettre un nom, ainsi que l'IP de la borne WI-FI et créer un mot de passe robuste.

| Artiver ce chert RADIUS                                                                                                    |                                                                                  |
|----------------------------------------------------------------------------------------------------|----------------------------------------------------------------------------------|
|                                                                                                    |                                                                                  |
| Sélectionner un modéle existant :                                                                                                    |                                                                                  |
|                                                                                                    |                                                                                  |
| Vom et adresse                                                                                                    |                                                                                  |
| Nom convivial                                                                                                    |                                                                                  |
| Bome_01                                                                                                    |                                                                                  |
| Admisse (IP ou DNS) :                                                                                                    |                                                                                  |
| 172 16.0 10                                                                                                    | Vietne                                                                           |
|                                                                                                    |                                                                                  |
| Secret partagé                                                                                                    |                                                                                  |
| Sélectionnez un modèle de secrets partacés existant                                                                                                    | ÷                                                                                |
| and an and an and handless and an                                                                                                    |                                                                                  |
| Aucun                                                                                                    |                                                                                  |
| Aucun<br>Pour taper manuellement un secret partagé, cliquez s<br>automatiquement un secret partagé, cliquez sur Géné<br>client RADIUS avec le même secret partagé entré ici<br>respectent la casse.                                                  | ur Manuel. Pour générer<br>rer. Vous devez configurer le<br>Les secrets partagés |
| Aucun<br>Pour taper manuellement un secret partagé, cliquez s<br>automatiquement un secret partagé, cliquez sur Géné<br>client RADIUS avec le même secret partagé entré ici<br>respectent la casse.<br>Manuel<br>Générer<br>Secret partagé :         | ur Manuel. Pour générer<br>rer. Vous devez configurer le<br>Les secrets partagés |
| Aucun<br>Pour taper manuelement un secret partagé, cliquez s<br>automatiquement un secret partagé, cliquez sur Géné<br>client RADIUS avec le môme secret partagé entré ici<br>respectent la casse.<br>Manuel<br>Générer<br>Secret partagé :          | ur Manuel. Pour générer<br>rer. Vous devez configurer le<br>Les secrets partagés |
| Aucun Pour taper manuellement un secret partagé, cliquez s sutomatiguement un secret partagé, cliquez sur Géné stent RADIUS avec le môme secret partagé entrélici espectent la casse.  Manuel Générer Secret partagé : Confirmez le secret partagé : | ur Manuel. Pour générer<br>rer. Vous devez configurer le<br>Les secrets partagés |

Se rendre sur la page de configuration de la borne, aller dans la catégorie "RADIUS SERVER" et rentrer l'ip du serveur RADIUS ainsi que le mot de passe robuste en laissant le port par défaut et cliquer sur SAVE

| Getting Started                           | etting Started RADIUS Server |                        |                            |                                   |  |  |
|-------------------------------------------|------------------------------|------------------------|----------------------------|-----------------------------------|--|--|
| Run Setup Wizard                          | Run Setup Wizard             |                        |                            |                                   |  |  |
| <ul> <li>Status and Statistics</li> </ul> | Server IP                    | Address Type:          | v4                         |                                   |  |  |
| <ul> <li>Administration</li> </ul>        |                              | 0 IP                   | v6                         |                                   |  |  |
| ► LAN                                     |                              | Server IP Address      | Kev                        | Authentication Port               |  |  |
| <ul> <li>Wireless</li> </ul>              | No.                          | (2005.2005.2005.2005)  | (Range: 1 - 64 Characters) | (Range: 0 - 65535, Default: 1812) |  |  |
| System Security                           | 1                            | 172.16.0.1             | [······                    | 1812                              |  |  |
| RADIUS Server<br>802.1X Supplicant        | 2 [                          |                        |                            | 1812                              |  |  |
| Password Complexity<br>WPA-PSK Complexity | 3 [                          |                        |                            | 1812                              |  |  |
| <ul> <li>Quality of Service</li> </ul>    | 4 [                          |                        |                            | 1812                              |  |  |
| <ul> <li>ACL</li> <li>SNMP</li> </ul>     | Ena                          | ible RADIUS Accounting | a                          |                                   |  |  |